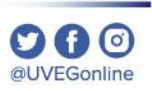

# ¿CÓMO HABILITAR LAS **COOKIES EN EL** NAVEGADOR **MOZILLA FIREFOX?**

**COORDINACIÓN DE MESA DE AYUDA** 

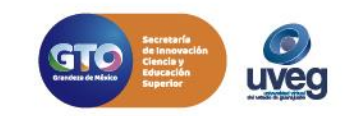

### ¿Cómo habilitar las Cookies en el navegador Mozilla Firefox? <sup>©O®</sup> MESA DE AYUDA

Un pop-up es una ventana emergente que aparece en la pantalla de tu ordenador al estar navegando en Internet. Para los servicios UVEG, es importante habilitarlos para visualizar cursos, actividades, exámenes, etc.

Para habilitar las Cookies de tu navegador Mozilla Firefox, realiza los siguientes pasos:

| 👂 Nueva pestaña 🛛 🗙                            |                                                                                                    |
|------------------------------------------------|----------------------------------------------------------------------------------------------------|
| $\leftarrow$ $\rightarrow$ C $\textcircled{a}$ | Q, Buscar con Google o ingresar dirección 🗸 🚺 🗊 🖉 🗏                                                                                                    |
|                                                |                                                                                                    |
|                                                |                                                                                                    |
|                                                | Mensajes de Firefox           Navega con audacia. Crea una cuenta de Firefox para sincronizar en todos tus dispositivos tus contraseñas, pestañas abiertas y |
|                                                | marcadores. Configurar Sync                                                                                                    |

**1.-** Desde tu navegador ubica el icono de menú ≡ de Mozilla y da clic.

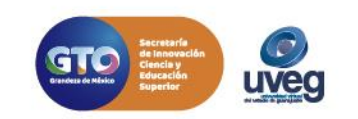

# ¿Cómo habilitar las Cookies en el navegador Mozilla Firefox? <sup>©</sup> © © © © MESA DE AYUDA

| (←) → ⊂' @ | Q Buscar con Google o ingresar dirección                                                                                                    | III\ 🗉 📽 🚍                                                                                                    |
|------------|----------------------------------------------------------------------------------------------------|----------------------------------------------------------------------------------------------------|
|            |                                                                                                    | Iniciar sesión en Firefox >                                                                                                    |
|            |                                                                                                    | Protecciones de privacidad                                                                                                    |
|            | G Buscar en la Web →                                                                                                    | <ul> <li>➡ Nueva ventana Ctrl+N</li> <li>➡ Nueva ventana privada Ctrl+Mayús,+P</li> <li>➡ Restaurar la sesión anterior</li> </ul>          |
|            | Sitios favoritos 🗸                                                                                                    | Tarmaño         −         100%         +         ∠ <sup>2</sup> Editar         X         Pb         I                                      |
|            |                                                                                                    | III\ Biblioteca ><br>♥ Inicios de sesión y contraseñas<br>♥ Complementos Cirle Mauís + à<br>♥ Opciones                                     |
|            | youtube facebook wikipedia reddit amazon twitter<br>IIIIIIIIIIIIIIIIIIIIIIIIIIIIIIIIIII                                                                      | Abrir archivo Ctrl+0<br>Guardar como Ctrl+S<br>B Imprimir                                                                                  |
|            | *A                                                                                                    | Q     Buscar en esta página     Ctrl+F       Más     >       Desarrollador Web     >       Image: Novedades     >       Image: Q     Ayuda |
|            | Empieza a navegar, y nosotros te mostraremos aquí<br>algunos de los mejores artículos, videos y otras páginas<br>que hayas visitado recientemente o marcado. | C Salir Ctrl+Mayús.+Q                                                                                                    |
|            |                                                                                                    |                                                                                                    |

#### じ Mensajes de Firefox

Mejora tus habilidades con el teclado y realiza tareas más rápido. Aprende los atajos de teclado en Firefox.

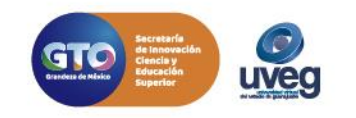

## ¿Cómo habilitar las Cookies en el navegador Mozilla Firefox?

| 🔆 General                 | cuando se use la barra de direcciones, sugerir                               |                        |
|---------------------------|------------------------------------------------------------------------------|------------------------|
| f Inicio                  | Marcadores                                                                   |                        |
| 0 8                       | Abrir pestañas ( <u>O</u> )                                                  |                        |
| Privacidad y<br>seguridad | Cambiar las preferencias para las sugerencias del motor de navegación        |                        |
| Sync                      | Permisos                                                                     |                        |
|                           | <ul> <li>Ubicación</li> </ul>                                                | Ajustes (L)            |
|                           | Cámara                                                                       | Ajustes ( <u>C</u> )   |
|                           | 🞍 Micrófono                                                                  | Ajustes (M)            |
|                           | R Notificaciones Saber más                                                   | Ajustes ( <u>N</u> )   |
|                           | Pausar las <u>n</u> otificaciones hasta que Firefox reinicie                 |                        |
|                           | Neproducción automática                                                      | <u>C</u> onfiguración. |
|                           | co Realidad virtual                                                          | Ajus <u>t</u> es       |
|                           | Sloquear ventanas emergentes                                                 | Excepciones            |
|                           | Advertirte cuando los sitios web intenten instalar complementos              | Excepciones            |
|                           | Prevenir que los servicios de <u>a</u> ccesibilidad accedan tu navegador Sab | er más                 |

**5.-** En la siguiente ventana te pedirá que agregues la página que deseas que permita ventanas emergentes, en este caso coloca <u>www.uveg.edu.mx</u> y da clic en el botón Permitir.

**3.-** Ubica la opción Privacidad y seguridad que se encuentra en el menú de lado izquierdo de tu pantalla y da clic ahí.

**4.-** Ubica en la parte inferior la sección **Permisos** y da clic en Excepciones del apartado Bloquear ventanas emergentes.

| rmitir.                     | k |        |         |
|-----------------------------|---|--------|---------|
| ección <u>d</u> el sitto we |   |        |         |
|                             |   | E      | ermitir |
| iitio web                   |   | Estado | *       |
|                             |   |        |         |
|                             |   |        |         |
|                             |   |        |         |
|                             |   |        |         |
|                             |   |        |         |
|                             |   |        |         |

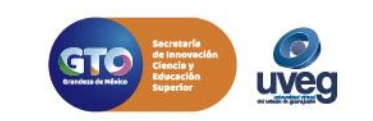

### ¿Cómo habilitar las Cookies en el navegador Mozilla Firefox? <sup>©O®</sup> MESA DE AYUDA

| rmitir.                         |          | ,                |  |  |
|---------------------------------|----------|------------------|--|--|
| Dirección <u>d</u> el sitio web |          |                  |  |  |
| ſ <u></u>                       |          |                  |  |  |
|                                 |          | <u>P</u> ermitir |  |  |
| Sitio web                       | Estado   |                  |  |  |
| ttp://www.uveg.edu.mx           | Permitir | ž.               |  |  |
| ttps://www.uveg.edu.mx          | Permitir | 5                |  |  |
|                                 |          |                  |  |  |
|                                 |          |                  |  |  |
|                                 |          |                  |  |  |
|                                 |          |                  |  |  |
|                                 |          |                  |  |  |
|                                 |          |                  |  |  |

**6.-** Finalmente da clic en Guardar cambios y cierra tu navegador e ingresa de nueva cuenta.

Si presentas alguna duda o problema, puedes contactar a Mesa de Ayuda en el horario de Lunes a Viernes de 8:00 a 20:00 hrs y Sábados de 8:00 a 16:00 hrs a través de los diversos medios:

Sistema de incidencias: Desde el apartado de Mesa de Ayuda- Sistemas de Incidencias de tu Campus Virtual Teléfono: 800 864 8834

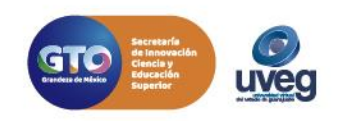